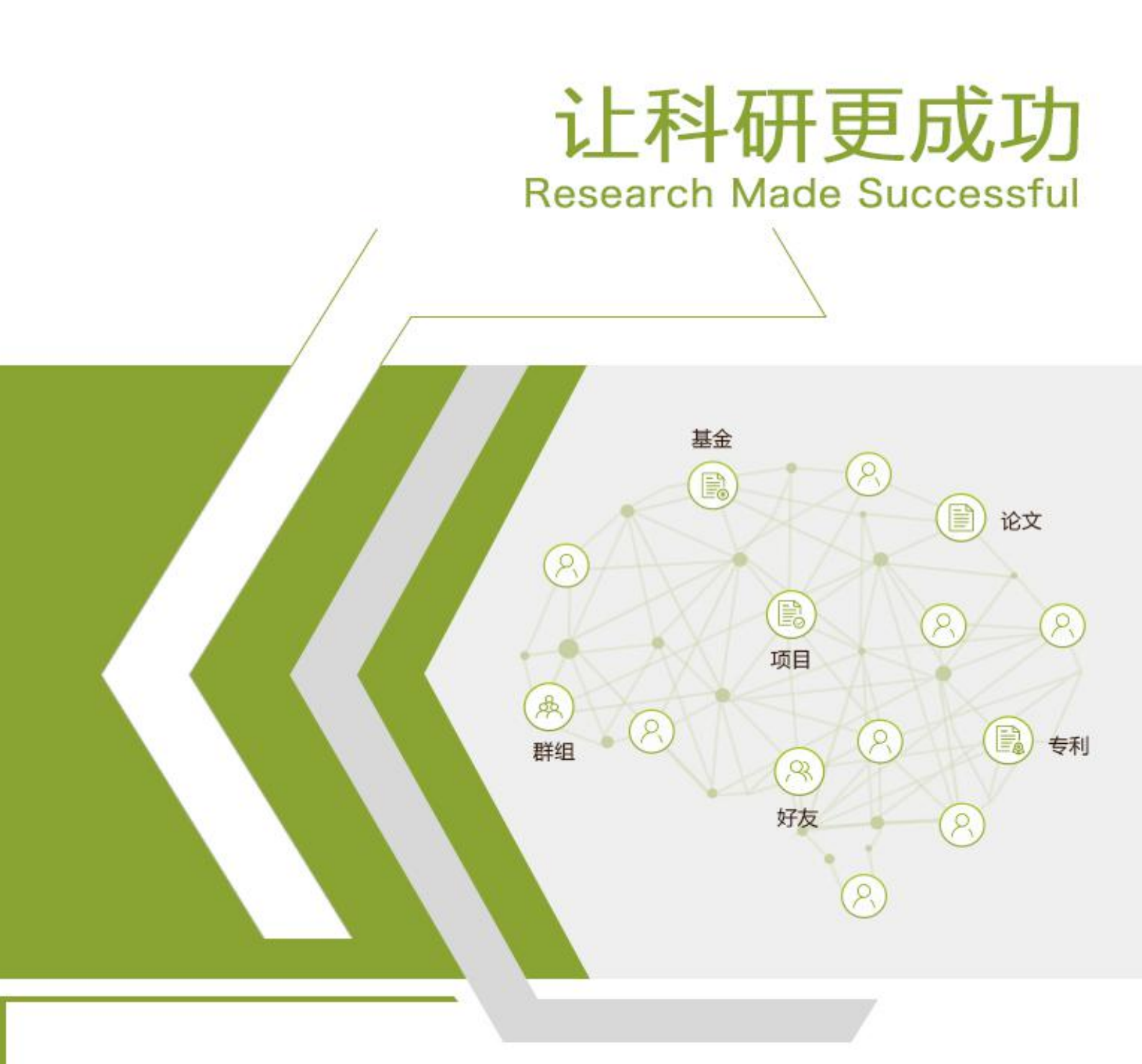

# 科研之友机构版 使用手册

**爱瑞思软件(深圳)有限公司** http//www.irissz.com "成果信誉保证"服务前提条件

"成果信誉保证"为科研之友机构版的试点增值服务,面向试点科研单位(医院、科研院所、研究中心等)提供机构对成员成果的认证服务,主要由单位下院系管理员、科研秘书、科研人员操作使用。

科研人员使用此服务的前提:

1、 单位试点试用"成果信誉保证"服务。(我们将为单位配置相关权限)

2、单位个人具有科研之友账号。

3、个人申请加入或被邀请加入了试点单位的科研之友机构版,成为其成员。

科研人员使用此服务的获益:

1、此项服务不影响个人收集成果、将成果导入到申报系统的过程,只是将个人成果推送到加入的机构,由机构版根据成果的真实性、个人与成果作者的对应关系等给个人的成果反馈增加或不增加成果认证标志绿 V。

2、个人成果的绿 V 标志在使用科研之友导入到申报系统功能时,会随成果进入申报系统,对于在反 馈绿 V 前就已经导入到申报系统的个人成果,只需要在获得绿 V 的时间之后,去申报系统【个人成 果】「更新」成果就会更新为带绿 V 标志。

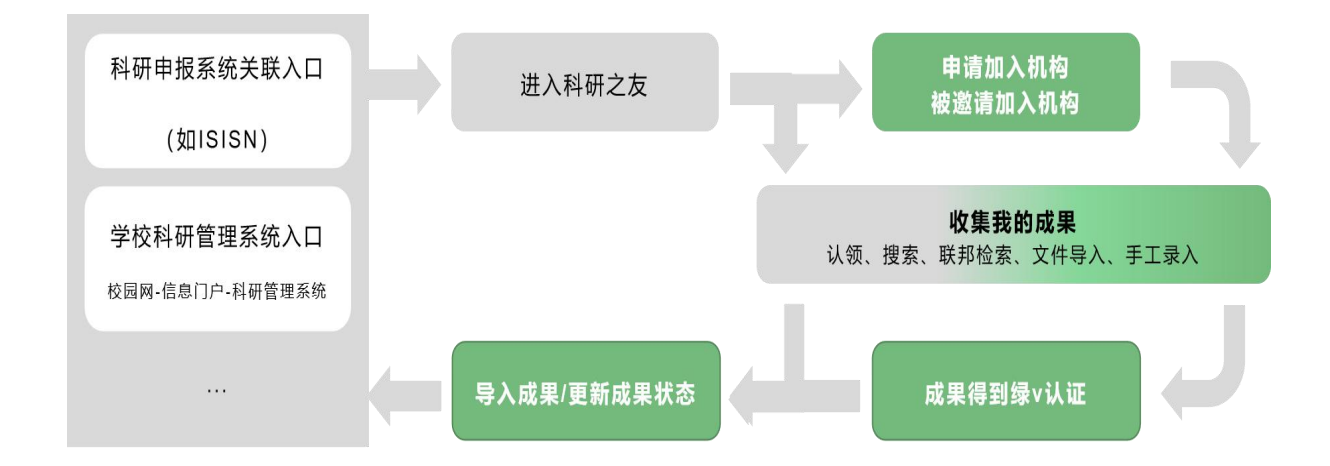

2

使用步骤如下

步骤一,成为机构成员:

个人申请加入或被邀请加入了试点单位的科研之友机构版,成为 其成员。

| SchOlarMate 科研之友 () |     | 6811117 Q                            | R 🛛 🌒 - |    |       |      |        |
|---------------------|-----|--------------------------------------|---------|----|-------|------|--------|
|                     |     |                                      | 论文      | 专利 | 人多    | 1    | 机构     |
| 🍐 机构                |     | 检索到7条结果                              |         |    |       | +    | 创建机构主页 |
| 类型                  | •   | 合肥工业大学                               |         |    |       |      |        |
| 高等院校                | (1) |                                      |         |    | 94690 | 9266 | 4885   |
| 研究机构                | (6) |                                      |         |    | 论文    | 专利   | 人员     |
| 地区                  | ~   | □□□□□□□□□□□□□□□□□□□□□□□□□□□□□□□□□□□□ |         |    |       |      |        |

 在科研之友个人版页头搜索框输入目标机构,并切换到 "机构"选项卡,找到你的从属机构(点击下方关注,就可 以在"应用"-"机构"我关注的列表方便找到),点击该机 构名,进入其机构主页;

### 成果信誉保证服务 Sch<sup>②</sup>larMate

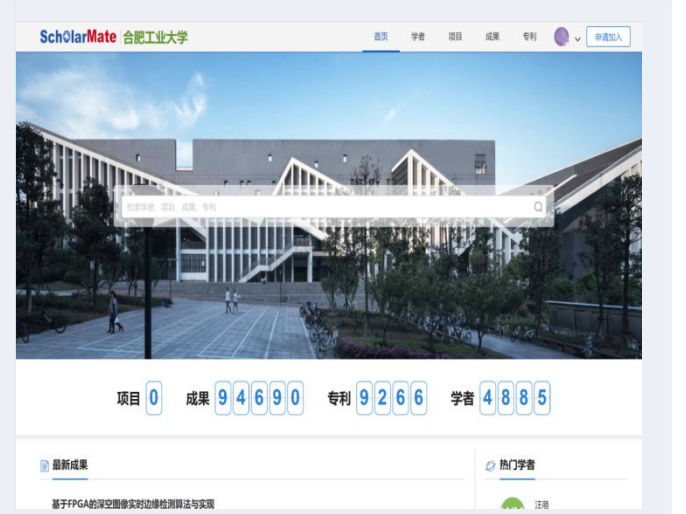

 在机构主页点【申请加入】,如果您已申请通过或被邀 请加入,你的账号将出现在该机构的"学者"列表中。

🕺 我们建议尽量使用自己已有的账号而非注册新账号。

如您有两个及以上的科研之友账号,可以点击页面右上 方您的头像,通过【个人设置】-【合并设置】,进行账 号合并。

如有其他疑问 可查看科研之友帮助中心: <u>http://www.scholarmate.com/help/</u> 或点击页面右上方个人头像,在下拉菜单选择【在线

客服】

\*

# 步骤二, 收集我的成果: 在科研之友个人版收集管理个人成果

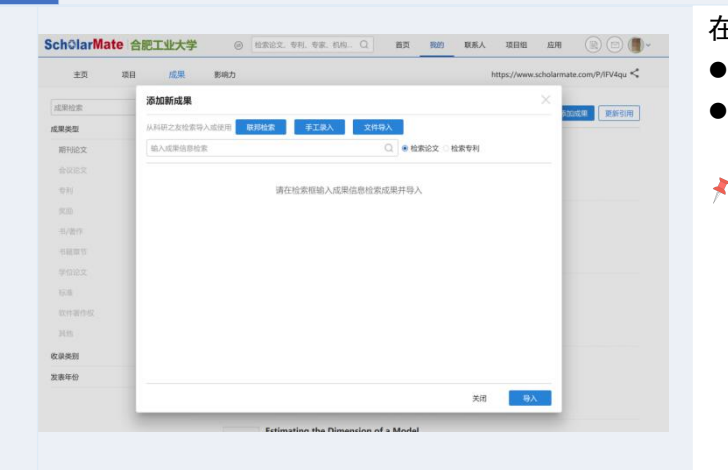

#### 在"我的""成果"页

- 认领成果,可以认领系统推荐的成果。
- 【<mark>添加成果</mark>】,通过全站检索,联邦检索,手工录入, 文件导入等多种方式。
- 作为机构成员,您的个人成果将被推送到加入的机构,由 机构版根据成果的真实性、个人与成果作者的对应关系等 给个人的成果反馈增加或不增加成果认证标志绿 V。

## 步骤三,成果信誉保证应用:向申报系统导入成果

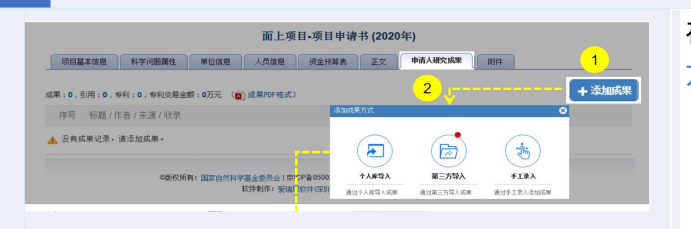

在申请项目、完成进展/结题报告涉及文献部分,可选择从【第三 方导入】:

- 申请成果:关联填写申请项目成果
- 项目成果:关联填写进展/结题报告成果

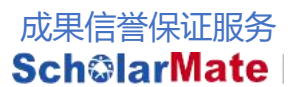

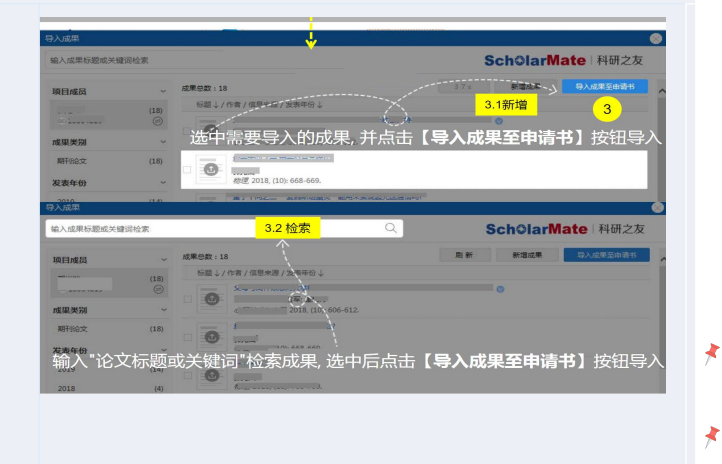

具体操作操作说明,可访问<u>申报系统帮助中心</u>

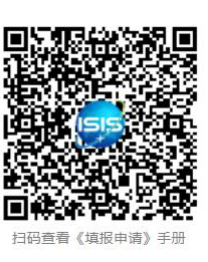

- 科研之友个人成果的绿V标志在使用科研之友第三方导入到申报系统功能时,会随成果进入申报系统,
- 对于在反馈绿 V前就已经导入到申报系统的个人成果,只需要在获得绿 V的时间之后,去申报系统"个人成果"【更新】成果就会更新为带绿 V标志。

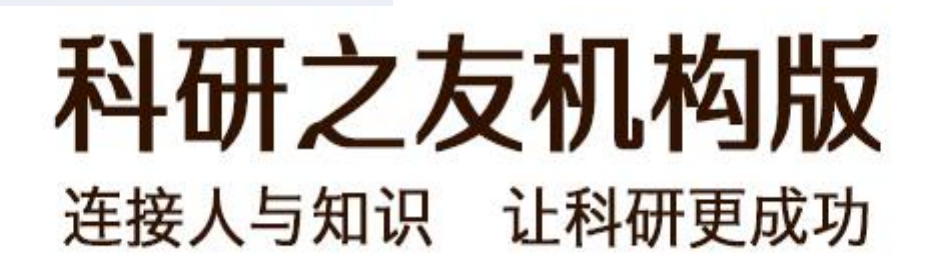

4

爱瑞思软件(深圳)有限公司
地址:深圳市南山区高新区南区粤兴一道8号香港城市大学产学研大楼301-305
邮编:518057
电话:+86(0)75586581656-601
传真:+86(0)75526551970
电子邮箱:sie-support@scholarmate.com
网址:www.irissz.com